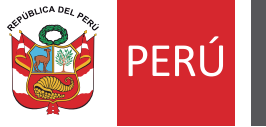

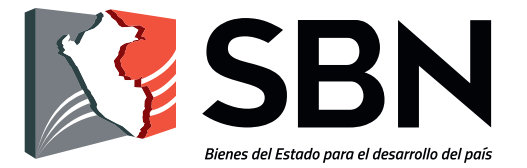

## Superintendencia Nacional de Bienes Estatales

# **GUIA DE USUARIO**

Servicio de Atención Virtual de Administrados "Reúnete Virtual y Presencial"

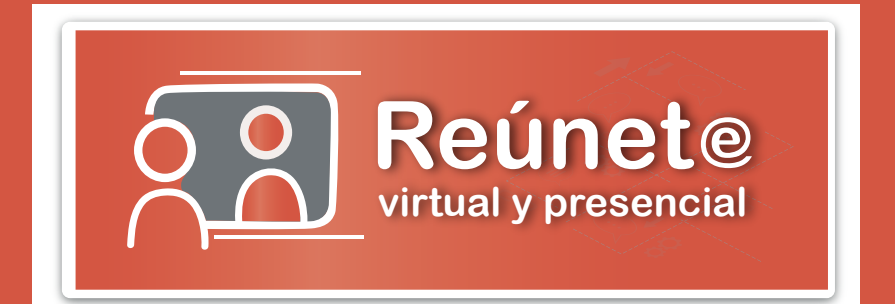

2020

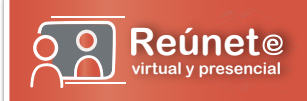

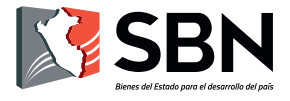

#### Histórico de la versión de la Guía

| Versión    | Fecha       | Autores                                                                                                    |
|------------|-------------|----------------------------------------------------------------------------------------------------|
| 02/05/2020 | Versión 1.0 | - Frank Fleming Villano<br>Jefe de la Unidad de Trámite Documentario<br>- Yessenia Ortiz Merel<br>Especialista en Proyectos de Sistemas de<br>Información. |
| 25/06/2020 | Versión 2.0 | - Frank Fleming Villano<br>Jefe de la Unidad de Trámite Documentario<br>- Yessenia Ortiz Merel<br>Especialista en Proyectos de Sistemas de<br>Información. |
| 28/10/2020 | Versión 3.0 | - Frank Fleming Villano<br>Jefe de la Unidad de Trámite Documentario<br>- Yessenia Ortiz Merel<br>Especialista en Proyectos de Sistemas de<br>Información. |

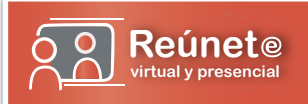

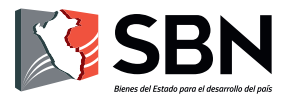

### ÍNDICE

| I.  | Ob              | jetivo4                                                                                                    |  |
|-----|-----------------|----------------------------------------------------------------------------------------------------|--|
| II. | Alcance         |                                                                                                    |  |
| .   | . Orientaciones |                                                                                                    |  |
|     | 1.              | ¿Qué es el Servicio de Atención de Administrados "Reúnete Virtual<br>y Presencial" de la SBN4                         |  |
|     | 2.              | ¿Quiénes son los administrados de la SBN?4                                                                            |  |
|     | 3.              | Presentación de la solicitud para obtener el Servicio de Atención de<br>Administrados "Reúnete Virtual y Presencial"4 |  |
|     |                 | 3.1. Presentación a través del Portal Web de la SBN4                                                                  |  |
|     |                 | 3.1.1. Ingreso al Servicio de Atención de Administrados4<br>"Reúnete Virtual y Presencial"                            |  |
|     |                 | 3.2. Selección de modalidad de atención5                                                                              |  |
|     |                 | 3.3. Registro y Validación de usuario5                                                                                |  |
|     |                 | 3.4. Declaración Jurada de Sintomatología7                                                                            |  |
|     |                 | 3.5. Registro de solicitud o expediente administrativo9                                                               |  |
|     |                 | 3.6. Programación de la atención virtual o presencial10                                                               |  |
|     |                 | 3.6.1. Registro de fecha de atención10                                                                                |  |
|     |                 | 3.6.2. Registro de horario de atención11                                                                              |  |
|     |                 | 3.7. Verificación de datos registrados12                                                                              |  |
|     |                 | 3.8. Registro de atención virtual o presencial12                                                                      |  |

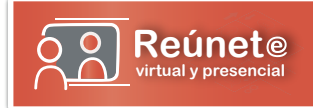

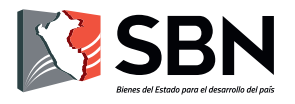

#### GUÍA PARA EL USO DEL SERVICIO DE ATENCIÓN DE ADMINISTRADOS **"REÚNETE VIRTUAL Y PRESENCIAL**

#### I. OBJETIVO

Orientar y facilitar a los administrados, el registro de sus solicitudes y la atención virtual y presencial mediante el módulo web "Reúnete Virtual y Presencial", creado por la SBN.

#### **II. ALCANCE**

La presente guía será utilizada por los administrados y el personal de la SBN según responsabilidades asignadas.

#### **III. ORIENTACIONES**

#### 1. ¿Qué es el Servicio de Atención de Administrados "Reúnete Virtual y Presencial" de la SBN?

Es la plataforma de la SBN, que permite a los administrados, registrar sus solicitudes de atención virtual y presencial, con la finalidad de ser atendidos mediante el uso de canales digitales o en las instalaciones de la SBN, previo cumplimiento de los protocolos de prevención del COVID 19.

#### 2. ¿Quiénes son los administrados de la SBN?

Son las personas naturales o jurídicas que, cualquiera sea su calificación o situación procedimental, participan en los procedimientos administrativos, trámites o servicios que brinda la SBN.

#### 3. Presentación de la solicitud para obtener el Servicio de Atención de Administrados "Reúnete Virtual y Presencial"

Para la presentación de una solicitud de atención, el administrado, únicamente en los procedimientos a pedido de parte, deberá hacer uso del Portal Web de la SBN.

#### 3.1. Presentación a través del Portal Web de la SBN

3.1.1. Ingreso al Servicio de Atención de Administrados "Reúnete Virtual y Presencial"

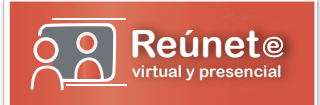

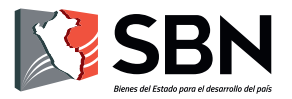

El administrado debe acceder a la dirección del Portal Web de la SBN: www.sbn.gob.pe o también de manera directa a través del enlace: https://reunetevirtual.sbn.gob.pe/ e ingresar a la opción: Servicio de Atención de Administrados "Reúnete Virtual y Presencial".

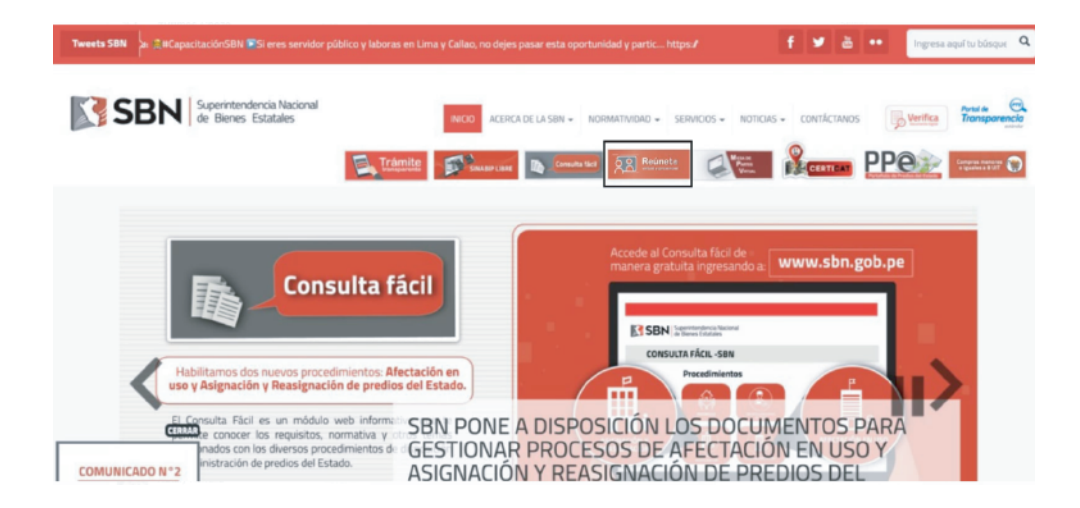

#### 3.2. Selección de modalidad de atención

Una vez que el administrado accede al módulo web, podrá seleccionar el tipo de atención: i) reúnete virtual; o, ii) reúnete presencial.

| Reúnete<br>International | REÚNETE PRESEN                                                               | CIAL Y VIRTUAL                                                                       | SBN 🕅 |
|--------------------------|------------------------------------------------------------------------------|--------------------------------------------------------------------------------------|-------|
|                          | Previne           Virtual                                                    | Presencial used podrá rourise con la persona designada por el área correspondiente.  |       |
|                          | Mediante las herramientas digitales, la SBI<br>manteniedo el distanciamienti | l se acerca al ciudadano para contribuir con él,<br>y preservanco la salud de todos. |       |

#### 3.3. Registro y Validación de usuario

a) Si el administrado es una persona natural:

i. Ingresa el número de su Documento Nacional de Identidad.

ii. El documento ingresado será validado con la RENIEC; y, de obtener resultado favorable, el sistema mostrará los nombres, apellidos y dirección consignados en dicho registro.

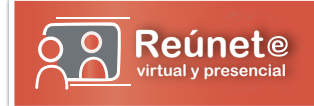

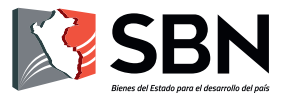

iii. Debe registrar su cuenta de correo electrónico, así como su número telefónico (fijo y/o celular).

b) Si el administrado es una persona jurídica:

i. Ingresa el RUC de la entidad.

ii. El RUC ingresado será validado con la SUNAT; y, de obtener resultado favorable, se mostrará la razón social y la dirección consignados en dicho registro.

iii. Asimismo, el solicitante debe registrar sus datos personales, así como su cuenta de correo electrónico y su número telefónico (fijo γ/o celular).

| Reúnet®<br>Virtual |                                                | REÚNE                             | TE VIRTUAL                     |                                    | SBN 🕅 |
|--------------------|------------------------------------------------|-----------------------------------|--------------------------------|------------------------------------|-------|
|                    | Datos del Solicitante:                         |                                   | VER SPOT PUBLICITARIO          | GUÍA DE REÚNETE VIRTUAL            |       |
|                    | Tipo documento de identidad<br>Seleccionar     | ~                                 | Número de documento            |                                    |       |
|                    | IMPORTANTE:<br>El documento ingresado debe cor | responder a quien inició el proce | edimiento administrativo, su a | poderado o el representante legal. |       |
|                    | Nombres y Apellidos                            |                                   |                                | Validar documento                  |       |
|                    | Dirección                                      |                                   | Teléfono fijo                  | Celular                            |       |
|                    | Departamento                                   | Provincia                         | Dist                           | trito                              |       |
|                    | Seleccionar                                    | ✓ Seleccionar                     | ✓ S                            | Seleccionar 🗸                      | •     |
|                    | Correo electrónico para recibir res            | puesta                            |                                | 2                                  |       |
|                    | Confirme correo electrónico                    |                                   |                                |                                    |       |
|                    |                                                |                                   | Limpi                          | ar Continuar                       |       |

Una vez ingresados los datos del solicitante, se mostrará un mensaje de confirmación con los datos brindados y el usuario deberá confirmar si la información brindada es correcta, presionando el botón "Si, deseo continuar"; o, de lo contrario, podrá corregirlos presionando el botón "No, deseo corregir"

| Nombres y Apellidos             | <ul> <li>Num. de Documento: 72487448</li> <li>Nombres Completos: ERIKA MARGOT CHOZO SAAVEDRA</li> <li>Dirección: AV. JUNIN 457</li> </ul> | vaniar uccunicito |
|---------------------------------|----------------------------------------------------------------------------------------------------|-------------------|
| ERIKA MARGOT CHOZO S            | <ul> <li>Teléfono:282321</li> <li>Celular: 944800282</li> </ul>                                                                           |                   |
| Dirección                       | Email: ekameggie@gmail.com                                                                                                    | lar               |
| AV. JUNIN 457                   | ¿Es correcta la información?                                                                                                    | 4800282           |
| Departamento                    | Si, deseo continuar No, deseo corregir                                                                                                    |                   |
| LIMA                            |                                                                                                    | ~                 |
| Correo electrónico para recibir | respuesta                                                                                                    |                   |
| akamaggia@gmail.com             | 0                                                                                                    |                   |

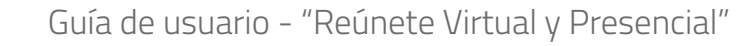

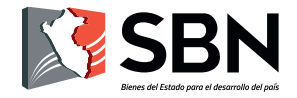

#### 3.4. Declaración Jurada de Sintomatología (sólo atenciones presenciales)

Después de la verificación de los datos registrados, el administrado de haber seleccionado la opción **"Reúnete Presencial"**, se le presentará una Declaración Jurada de Sintomatología COVID 19, el cual constituirá el requisito indispensable para la obtención de una cita en las instalaciones de la SBN.

Dicho formulario se encuentra conformado por seis (06) registros:

a) Registro de Datos Personales

Reúnet@ virtual y presencial

| DECLARACIÓN JUR                                                                    | ADA DE SINTOMATOLOGIA                                                                                      | la situación de emerg                                         | CONDICIÓN DE SALUD - S                                | SBN                     |
|------------------------------------------------------------------------------------|----------------------------------------------------------------------------------------------------|---------------------------------------------------------------|-------------------------------------------------------|-------------------------|
| nstituye requisito indispens                                                       | sable para continuar con s                                                                                 | u solicitud de cita pre                                       | sencial.                                              |                         |
| CLARO BAJO JURAMENTO<br>nocimiento que está sujeta<br>sa declaración, por lo que a | <ul> <li>que los datos proporcior<br/>a los controles posteriore<br/>asumo total responsabilida</li> </ul> | nados en el presente e<br>s, sometiéndome a la<br>id de ello. | documento, son verdadero<br>s responsabilidades que a | os y tener<br>carrea la |
| DATOS PERSONALES                                                                   |                                                                                                    |                                                               |                                                       |                         |
| DNI*                                                                               |                                                                                                    | CORREO ELECTRÓNIO                                             | 00*                                                   |                         |
| 72487448                                                                           |                                                                                                    | ekameggie@gmail.co                                            | ekameggie@gmail.com                                   |                         |
| APELLIDO PATERNO*                                                                  |                                                                                                    | APELLIDO MATERNO                                              | APELLIDO MATERNO*                                     |                         |
| сного                                                                              |                                                                                                    | SAAVEDRA                                                      |                                                       |                         |
| NOMBRES*                                                                           |                                                                                                    | DIRECCIÓN DOMICILIARIA*                                       |                                                       |                         |
| ERIKA MARGOT                                                                       |                                                                                                    | AV. JUNIN 457                                                 |                                                       |                         |
| NÚMERO CELULAR*                                                                    | SEXO*                                                                                                    |                                                               | FECHA DE NACIMIENTO*                                  |                         |
| 944800282                                                                          | Seleccionar                                                                                                | ~                                                             | dd/mm/aaaa                                            |                         |
| EDAD*                                                                              | OCUPACIÓN*                                                                                                 |                                                               | ¿QUÉ MEDIO DE TRANSPORTE                              | E UTILIZA? *            |
|                                                                                    |                                                                                                    |                                                               |                                                       | ~                       |
|                                                                                    |                                                                                                    |                                                               |                                                       | CONTINUAR               |
| (*)Campos Obligatorios                                                             |                                                                                                    |                                                               |                                                       |                         |
|                                                                                    |                                                                                                    |                                                               |                                                       |                         |

b) Criterios de Sintomatología COVID 19

| SE HA REALIZADO LA PRUEBA PARA DIAGN   | ÓSTICO DE COVID | -19, A USTED O ALGÚN FALMILIA | NR?*      |
|----------------------------------------|-----------------|-------------------------------|-----------|
| osi                                    |                 |                               |           |
| OND                                    |                 |                               |           |
| EN QUÉ FECHA?*                         |                 |                               |           |
| dd/mm/aaaa                             | Ċ               |                               |           |
| DETALLAR+                              |                 |                               |           |
| 2HA REAILIZADO AISLAMIENTO DOMICILIARI | 0+              |                               |           |
| osi                                    |                 |                               |           |
| OND                                    |                 |                               |           |
| FECHA DE INICIO*                       |                 | FECHA DE FIN*                 |           |
| dd/mm/aaaa                             |                 | dd/mm/aaaa                    | •         |
| DETALLAR*                              |                 |                               |           |
| HA SIDO HOSPITALIZADO?*                |                 |                               |           |
| osi                                    |                 |                               |           |
| OND                                    |                 |                               |           |
| FECHA DE INICIO*                       |                 | FECHA DE FIN*                 |           |
| dd/mm/aasa                             |                 | dd/mm/aaaa                    |           |
| DETALLAR*                              |                 |                               |           |
|                                        |                 |                               |           |
|                                        |                 |                               | CONTINUAR |
|                                        |                 |                               |           |

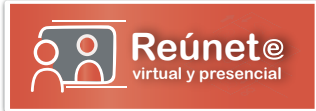

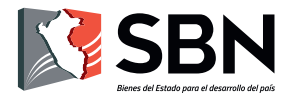

c) Discripción de síntomas presentados ( de ser el caso)

| En los últimos 14 días calendario ha tenido alguno de los sinto | omas siguientes:                                                                                               |
|-----------------------------------------------------------------|----------------------------------------------------------------------------------------------------|
| SENSACIÓN DE ALZA TÉRMICA O FIEBRE *<br>OSI<br>ONO              | TOS, ESTORNUDO *<br>OSI<br>ONO                                                                                 |
| DIFICULTAD PARA RESPIRAR *<br>OSI<br>ONO                        | EXPECTORACIÓN O FLEMA AMARILLA O VERDOSA *<br>OSI<br>ONO                                                       |
| DOLOR ABDOMINAL Y/O DIARREA *<br>OSI<br>ONO                     | CONTACTO CON PERSONA(S) CON UN CASO CONFIRMADO<br>DE COVID-19 *<br>OSI<br>ONO                                  |
| ESTOY TOMANDO ALGUNA MEDICACIÓN *<br>OSI<br>ONO                 | TENGO FAMILIARES QUE VIVEN EN MI DOMICILIO QUE<br>PRESENTAN ALGUNO DE LOS SÍNTOMAS MENCIONADOS *<br>OSI<br>ONO |
| NO TENGO SÍNTOMAS *<br>OSI<br>ONO                               | EN CASO DE PRESENTAR ALGUNA DOLENCIA ADICIONAL,<br>DETALLAR                                                    |
| (*)Campos Obligatorios                                          |                                                                                                    |

d) Registro de condición de salud actual

| ACTUAL CONDICIÓN DE SALUD                  |                                             |           |
|--------------------------------------------|---------------------------------------------|-----------|
| PESO *                                     | TALLA *                                     | ІМС       |
|                                            |                                             |           |
| ¿ME ENCUENTRO EN ESTADO DE<br>GESTACIÓN? * | ¿ME ENCUENTRO EN PERIODO DE<br>LACTANCIA? * |           |
| OSI                                        | OSI                                         |           |
| ONO                                        | OND                                         |           |
|                                            |                                             | CONTINUAR |
| (*)Campos Obligatorios                     |                                             |           |

e) Información respecto a la existencia de alguna discapacidad

| ¿Presenta usted alguna discapacidad?                                    |                      |  |  |
|-------------------------------------------------------------------------|----------------------|--|--|
| 🗆 NO TENGO ALGÚN TIPO DE DISCAPACIDAD                                   |                      |  |  |
| 🗆 VISUAL, PROBLEMAS PARA LEER AÚN CON LENTES/NO PUEDO VER               |                      |  |  |
| D PARA OIR, PROBLEMAS PARA OIR CON AUDIFONO/NO PUEDO OIR                |                      |  |  |
| D PARA HABLAR, PROBLEMAS PARA HABLAR/NO PUEDO HABLAR                    |                      |  |  |
| D PARA USAR BRAZOS Y PIERNAS/PIERNAS Y PIES                             |                      |  |  |
| D MENTAL O INTELECTUAL, PARA ENTENDER O PARA RELACIONARSE CON LOS DEMAS |                      |  |  |
| ¿CUENTO CON CARNET DE CONADIS? *                                        | Nº DE CARNET CONADIS |  |  |
| OSI                                                                     |                      |  |  |
| ONO                                                                     |                      |  |  |
|                                                                         |                      |  |  |
|                                                                         | CONTINUAR            |  |  |
|                                                                         |                      |  |  |
| (*)Campos Obligatorios                                                  |                      |  |  |
|                                                                         |                      |  |  |

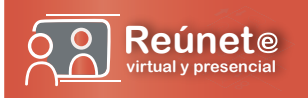

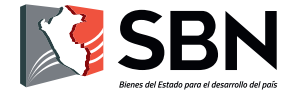

#### f) Registro de condición de comorbilidad

#### 3.5. Registro de solicitud o expediente administrativo

Concluida la etapa de registro y validación, el módulo web solicitará al administrado que consigne el número de la Solicitud de Ingreso o del Expediente Administrativo materia de la solicitud de atención, respecto del cual sea el administrado quien inicio el procedimiento administrativo, su apoderado o el representante legal; asimismo, tendrá que consignar el motivo de la atención virtual.

Asimismo, el administrado deberá tener en cuenta que tan solo podrá solicitar la atención respecto de aquellas solicitudes de ingreso expedientes administrativos que se encuentren en trámite, caso contrario, no será posible su registro.

| Reúnete<br>Virtual | REÚNETE VIRTUAL                                                        | SBN |
|--------------------|------------------------------------------------------------------------|-----|
|                    | SOLICITAR CITA                                                         |     |
|                    | Indique a que trámite está relacionado la cita<br>Solicitud de Ingreso |     |
|                    | Expediente<br>Motivo de la Cita                                        |     |
|                    |                                                                        |     |
|                    | Continuar                                                              |     |

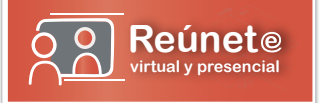

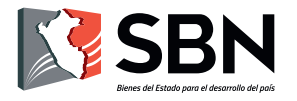

#### 3.6. Programación de la atención virtual o presencial

3.6.1 Registro de fecha de atención

a) Una vez que el administrado efectúo el registro del número de Solicitud de Ingreso o del Expediente Administrativo, así como el motivo de la atención, tendrá la posibilidad de seleccionar la fecha de su cita.

| INFORMACI<br>a asociada al trámite:<br>ediente : 005-2019/SBNSDAPE<br>otivo de la cita: | ÓN EN CONSULTA |  |  |  |
|-----------------------------------------------------------------------------------------|----------------|--|--|--|
| a asociada al trámite:<br>ediente : 005-2019/SBNSDAPE<br>otivo de la cita:              |                |  |  |  |
| ediente : 005-2019/SBNSDAPE<br>otivo de la cita:                                        |                |  |  |  |
| otivo de la cita:                                                                       |                |  |  |  |
|                                                                                         |                |  |  |  |
|                                                                                         |                |  |  |  |
| PROGRAMAR CITA                                                                          |                |  |  |  |
| leccione una fecha:                                                                     |                |  |  |  |

b) Si el administrado desea obtener más fechas de atención, deberá seleccionar el botón verde con la flecha hacia la derecha y/o regresar con el botón verde a la izquierda, tal como se muestra a continuación:

|                                |            | SOLICITAR   | CITA      |            |          |
|--------------------------------|------------|-------------|-----------|------------|----------|
|                                | INF        | ORMACIÓN EN | CONSULTA  |            |          |
| Cita asociada al trámite:      |            |             |           |            |          |
| Expediente : 005-2019/SBNSDAPE |            |             |           |            |          |
| Motivo de la cita:             |            |             |           |            |          |
| Cita                           |            |             |           |            |          |
|                                |            | PROGRAMA    | R CITA    |            |          |
| Seleccione una fecha:          |            |             |           |            |          |
| ← Juev 2 Jul                   | Vier 3 Jul | Lun 6 Jul   | Mar 7 Jul | Mier 8 Jul | <b>→</b> |
| us 🖡                           |            |             |           |            | MÁS DÍAS |

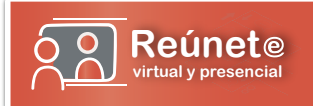

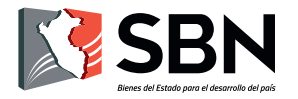

#### 3.6.2 Registro de horario de atención

a) Una vez seleccionada la fecha de atención por parte del administrado, el módulo web le mostrará los horarios disponibles de la fecha seleccionada:

| SOLICITAR CITA INFORMACIÓN EN CONSULTA Cita asociada al trámite: Expediente: 005-2019/SBNSDAPE Motivo de la cita:                                                                                                    |                                                                                                    |  |  |  |  |
|----------------------------------------------------------------------------------------------------|----------------------------------------------------------------------------------------------------|--|--|--|--|
| INFORMACIÓN EN CONSULTA<br>Cita asociada al trámite:<br>Expediente : 005-2019/SBNSDAPE<br>Motivo de la cita:                                                                                                    |                                                                                                    |  |  |  |  |
| Cita                                                                                                    |                                                                                                    |  |  |  |  |
| PROGRAMAR CITA                                                                                                    |                                                                                                    |  |  |  |  |
| Seleccione una fecha:           ✓         Juev 2 Jul         Vier 3 Jul         Lun 6 Jul         Mar 7 Jul         Mier 8 Jul         →           Seleccione un horario:         10:00 - 10:20 AM         10:20 - 10:40 AM         10:40 - 11:00 AM         11:00 - 11:20 AM |                                                                                                    |  |  |  |  |
|                                                                                                    | Constraint         Constraint           Constraint         Constraint         Mar 7 Jul         Mier 8 Jul         Image: Constraint         Image: Constraint |  |  |  |  |

b) Seleccionado el horario de atención por parte del administrado, el módulo web le habilitará la opción "SOLICITAR CITA" para registrar y programar su cita, tal como se puede observar:

| Reúnet®<br>Virtual | REÚNETE VIRTUAL                                                                                                    | SBN 3 |
|--------------------|----------------------------------------------------------------------------------------------------|-------|
|                    | SOLICITAR CITA                                                                                                    |       |
|                    | INFORMACIÓN EN CONSULTA<br>Cita asociada al trámite:<br>Espediente : 005-2019/SINSDADE<br>Motivo de la cita:<br>Cita                                                                                                    |       |
|                    | PROGRAMAR CITA Seleccione una fecha:                                                                                                    |       |
|                    | ← Juev 2 Jul Vier 3 Jul Lun 6 Jul Mar 7 Jul Mier 8 Jul      → Seleccione un horario:                                                                                                    |       |
|                    | 10:00 - 10:20 AM         10:20 - 10:40 AM         10:40 - 11:00 AM         11:00 - 11:20 AM           11:20 - 11:40 AM         11:40 - 12:00 PM         11:40 - 12:00 PM <t< th=""><th></th></t<> |       |
|                    | SOLICITAR CITA                                                                                                    |       |

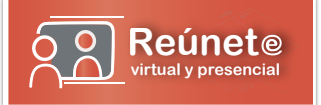

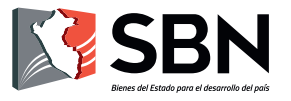

#### 3.7. Verificación de datos registrados

Seleccionado el botón de "SOLICITAR CITA" por parte del administrado, el módulo web le presentará un mensaje con la confirmación de los datos brindados y el usuario deberá confirmar si la información brindada es correcta, presionando el botón "Si, deseo continuar"; o, de lo contrario, podrá corregirlos presionando el botón "No, deseo corregir"

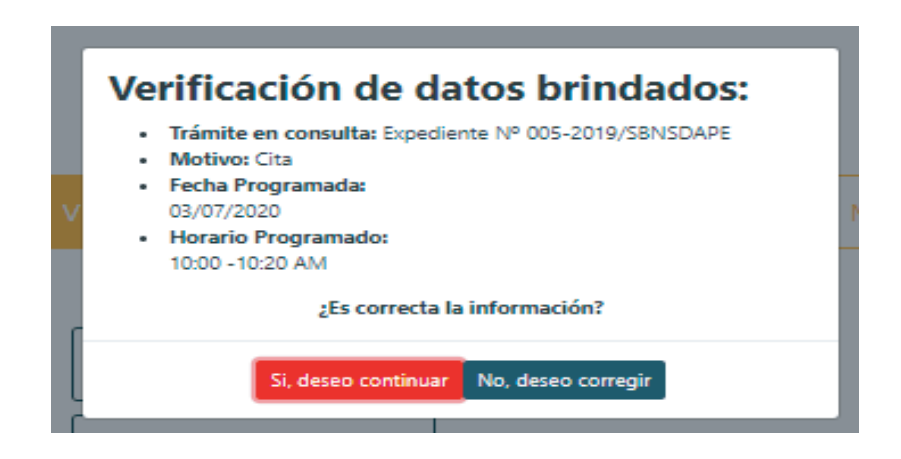

#### 3.8. Registro de atención virtual o presencial

Una vez verificado los datos registrados por parte del administrado en el módulo web, se registrará la cita y se mostrará un mensaje indicándole que su cita ha sido registrada con éxito y un colaborador de la entidad se comunicará para coordinar la ejecución de su cita.

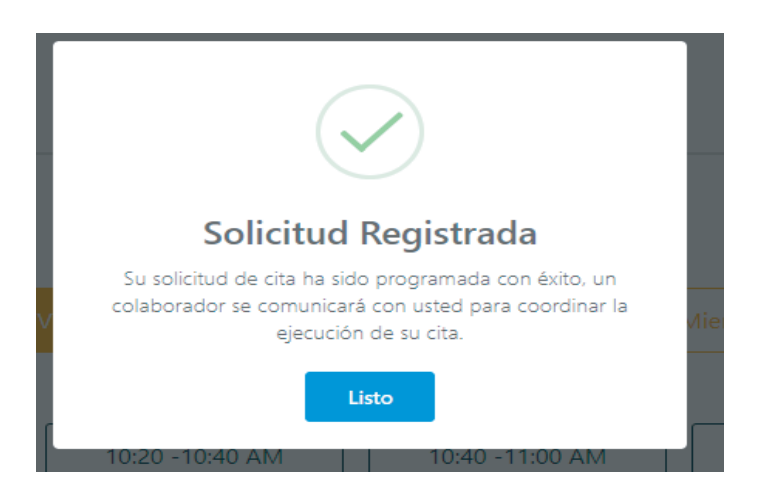